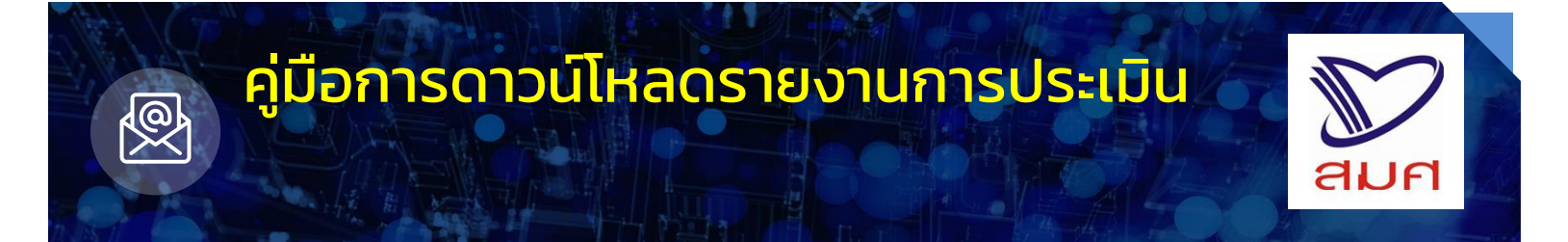

## การดาวน์โหลดรายงานผลการประเมินคุณภาพภายนอกของสถานศึกษาภายใต้ กำกับของท่าน มีขั้นตอนดังนี้

## <u>ขั้นตอนที่ 1</u> เข้าเว็บไซต์ <u>https://thaiqa.net</u>

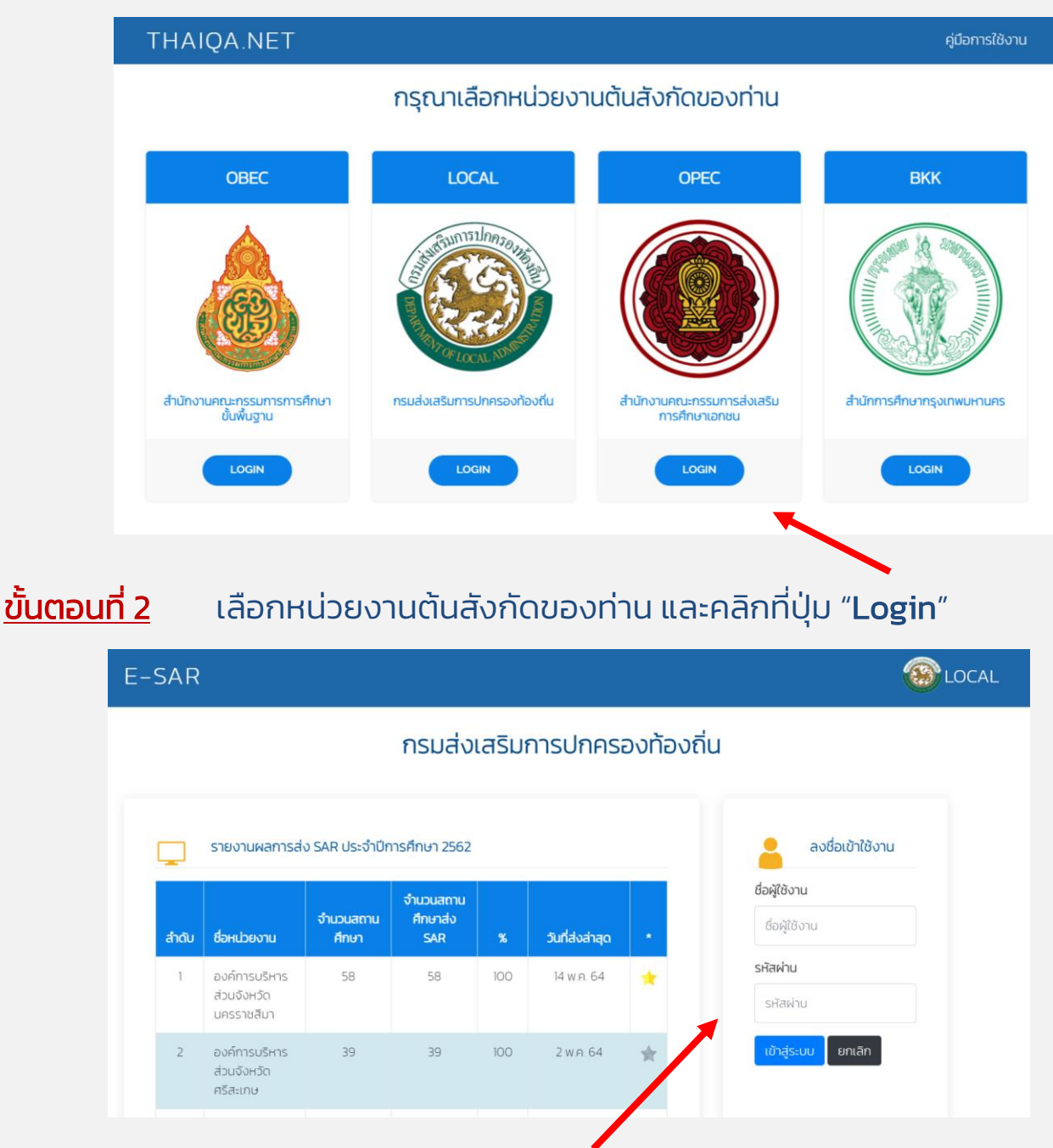

้<u>ขั้นตอนที่ 3</u> กรอกชื่อผู้ใช้งานและรหัสผ่าน<sup>์</sup>ตามที่ได้รับจาก สมศ. และเข้าสู่ระบบ

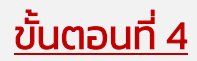

เลือกเมนู "รายงานการประเมิน" ทางด้านซ้าย ท่านสามารถค้นหารายชื่อสถานศึกษาได้ และคลิกที่ปุ่มค้นหา

| e-SAR                               | ≡                              |                                                                                 |                              |               |                                | สำนักบริหารงานการศึกษา | ឃើគេឞ⇒ |  |  |  |  |
|-------------------------------------|--------------------------------|---------------------------------------------------------------------------------|------------------------------|---------------|--------------------------------|------------------------|--------|--|--|--|--|
| ข้อมูลสถานศึกษา                     |                                |                                                                                 |                              |               |                                |                        |        |  |  |  |  |
| 🗐 ส่ง SAR                           | SIBUTUWARTSUSELDU              | รายงานผลการบระเมน                                                               |                              |               |                                |                        |        |  |  |  |  |
| 🗐 ส่งรายชื่อประเมิน                 | รหัสสถานศึกษา:                 |                                                                                 | ชื่อสถานศึกษา                | ชื่อสถานศึกษา |                                |                        |        |  |  |  |  |
| รายงาน                              |                                |                                                                                 |                              |               |                                |                        |        |  |  |  |  |
| สรุปข้อมูล SAR แยกรายสถาน           | จังหวัด :                      | ວຳເກວ/ເขต                                                                       | อำเภอ/เขต :                  |               |                                |                        |        |  |  |  |  |
| ศึกษา                               | เลือกจังหวัด                   | เลือกจังหวัด                                                                    |                              |               | ວຳເກວ/ເขต                      |                        |        |  |  |  |  |
| สรุปข้อมูล SAR แยกรายปีการ<br>ศึกษา | ค้นหา ล้างการค้นหา             | สันหา ล้างการค้นหา                                                              |                              |               |                                |                        |        |  |  |  |  |
| → Dashboard                         |                                |                                                                                 |                              |               |                                |                        |        |  |  |  |  |
| 🗅 รายงานผลการประเมิน                | Show 10 🗢 entries              |                                                                                 |                              |               |                                |                        |        |  |  |  |  |
|                                     | ลำดับ 🔷 รหัสสถานศึก            | ษา 🗢 ชื่อสถานศึกษา                                                              |                              | ≑ ric         | ຕັ້ນ 🗢                         | รายงานผลการประเมิน     | ÷      |  |  |  |  |
|                                     | 1 กระทรวง: 200<br>สมศ.: B4990  | กระทรวง: 200206CR ศูนย์การศึกษาพิเศษเขตการศึกษา 12 จังหวัดชลบุรี<br>สมศ: B49904 |                              |               | หนองชาก<br>.บ้านบึง<br>.ชลบุรี | รายงานผลการประเมิน     |        |  |  |  |  |
|                                     | 2 กระทรวง: 108<br>สมศ.: B36834 | 0210809 โรงเรียนราชประช<br>เ                                                    | โรงเรียนราชประชานุเคราะห์ 19 |               |                                | รายงานผลการประเมิน     |        |  |  |  |  |
|                                     |                                |                                                                                 |                              |               |                                |                        |        |  |  |  |  |

## <u>ขั้นตอนที่ 5</u> คลิกที่ปุ่ม "รายงานการประเมิน" ด้านหลังรายชื่อสถานศึกษา และคลิกที่ "รายงาน" เพื่อดาวน์โหลดไฟล์รายงาน

| ข้อ    | มูลสถานศึกษา                        | 🖻 รายงานผลการประเมิน |                                               |   |                        |          |            |            |      |  |  |  |
|--------|-------------------------------------|----------------------|-----------------------------------------------|---|------------------------|----------|------------|------------|------|--|--|--|
| 8      | ส่ง SAR                             |                      | เมนู -> รายงานผลการประเมิน                    |   |                        |          |            |            |      |  |  |  |
| ٥      | ส่งรายชื่อประเมิน                   |                      |                                               |   |                        |          |            |            |      |  |  |  |
| รายงาน |                                     |                      | รายงานผลการประเมิน โรงเรียนราชประหานกรา-น์ 50 |   |                        |          |            |            |      |  |  |  |
| φ      | สรุปข้อมูล SAR แยกรายสถาน<br>ศึกษา  |                      | Show 10 + entries                             |   |                        |          |            |            |      |  |  |  |
| 88     | สรุปข้อมูล SAR แยกรายปีการ<br>ศึกษา |                      | ลำดับ                                         | • | รอบการประเมิน          | 0        | ไฟล์รายงาน |            |      |  |  |  |
| ~7     | Dashboard                           |                      | 1                                             |   | SƏU I (Ü 2544 - 2548)  |          |            |            |      |  |  |  |
| D      | รายงานผลการประเมิน                  |                      | 2                                             |   | SƏU 2 (Ü 2549 - 2553)  |          |            |            |      |  |  |  |
|        |                                     |                      | 3                                             |   | SƏU 3 (Ü 2554 - 2558)  |          | รายงาน     |            |      |  |  |  |
|        |                                     |                      | 4                                             |   | รอบ 4 (ปี 2559 - 2563) |          |            |            |      |  |  |  |
|        |                                     |                      | Showing I to 4 of 4                           |   |                        | ข้อนกลับ |            | Previous 1 | Next |  |  |  |

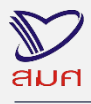

สำนักงานรับรองมาตรฐานและประเมินคุณภาพการศึกษา (องค์การมหาชน)